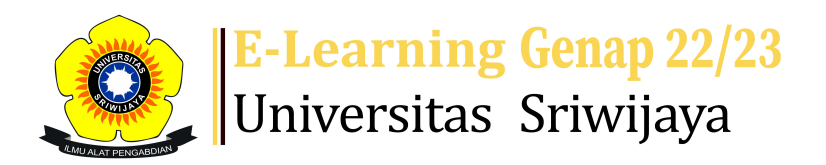

🔩 🗭 Arie Putra Usman - 🛛 🗛 🛛

Dashboard > My courses > 2223-02-TKS5228 Teknologi Jembatan > TKS5228 Teknologi Jembatan (3 SKS) > Attendance > Attendance

## 2223-02-TKS5228 Teknologi Jembatan Attendance

🧏 Administration

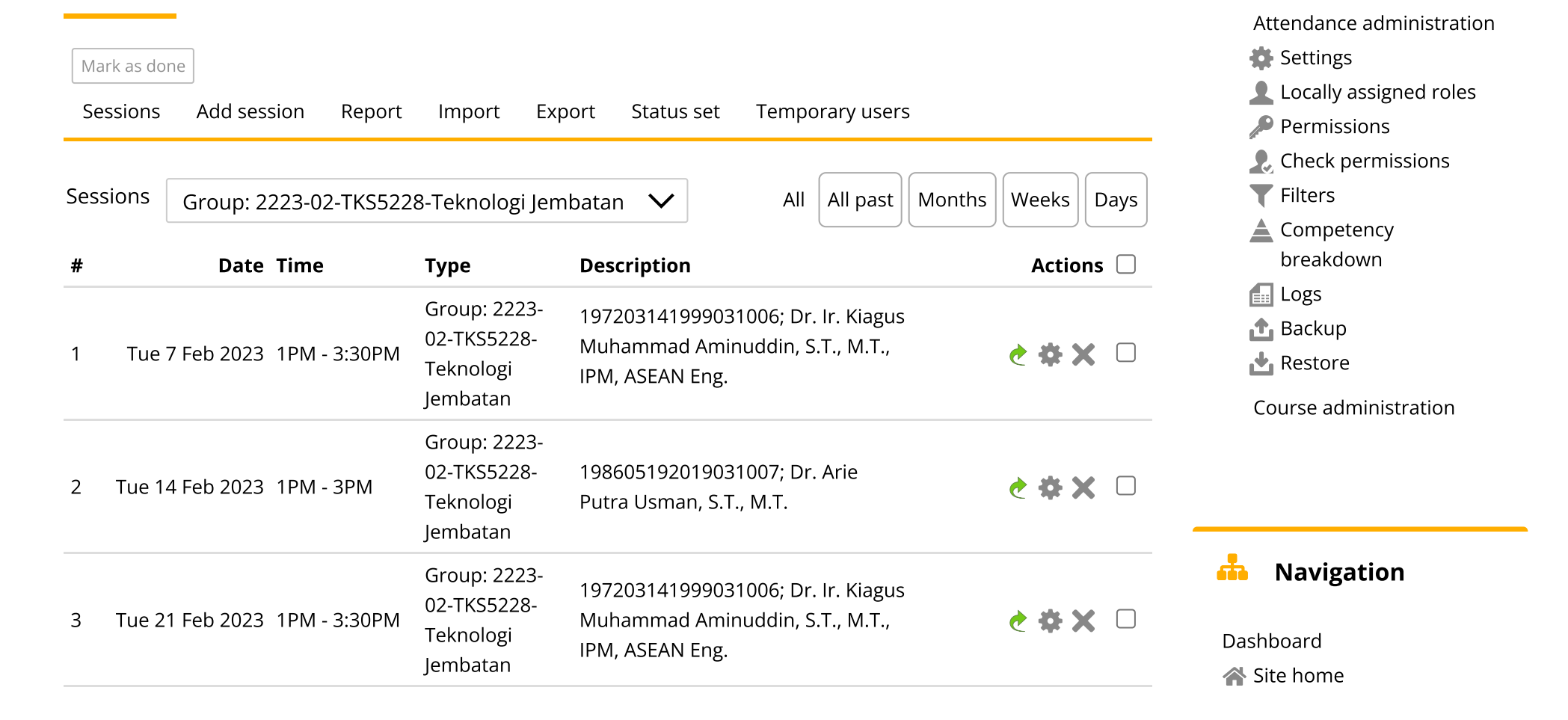

| #  | Date Time                  | Туре                                                 | Description                                                                              | Actions        | Site pages                                                                                                    |
|----|----------------------------|------------------------------------------------------|------------------------------------------------------------------------------------------|----------------|----------------------------------------------------------------------------------------------------|
| 4  | Tue 28 Feb 2023 1PM - 3PN  | Group: 2223-<br>02-TKS5228-<br>Teknologi<br>Jembatan | 198605192019031007; Dr. Arie<br>Putra Usman, S.T., M.T.                                  | <b>ở ⇔ X</b> □ | My courses   2223-02-TKS5228   Teknologi Jembatan   Participants   Padges   Badges   Competencies   Grades   TKS5228 Teknologi   Jembatan (3 SKS)   Announcements   Attendance   Topic 1   Topic 2   Topic 3   Topic 4   Topic 5   Topic 6   Topic 7   Topic 8   Topic 10   Topic 11   Topic 12   Topic 13   Topic 14   Topic 15   Topic 13   Topic 14   Topic 15   Topic 16   2223-02-TKS5227   Perilaku dan Desain   Struktur Beton   2223-02-TKS5204 |
| 5  | Tue 7 Mar 2023 1PM - 3:3(  | Group: 2223-<br>02-TKS5228-<br>Teknologi<br>Jembatan | 197203141999031006; Dr. Ir. Kiagus<br>Muhammad Aminuddin, S.T., M.T.,<br>IPM, ASEAN Eng. | <b>è ⇔ X</b> □ |                                                                                                    |
| 6  | Mon 13 Mar 2023 9AM - 11:  | Group: 2223-<br>02-TKS5228-<br>Teknologi<br>Jembatan | 198605192019031007; Dr. Arie<br>Putra Usman, S.T., M.T.                                  | <b>è ⇔ X</b> □ |                                                                                                    |
| 7  | Mon 20 Mar 2023 1PM - 3PN  | Group: 2223-<br>02-TKS5228-<br>Teknologi<br>Jembatan | 198605192019031007; Dr. Arie<br>Putra Usman, S.T., M.T.                                  | <b>è ⇔ X</b> □ |                                                                                                    |
| 8  | Tue 28 Mar 2023 1PM - 3:30 | Group: 2223-<br>02-TKS5228-<br>Teknologi<br>Jembatan | 197203141999031006; Dr. Ir. Kiagus<br>Muhammad Aminuddin, S.T., M.T.,<br>IPM, ASEAN Eng. | <b>è ⇔ X</b> □ |                                                                                                    |
| 9  | Tue 4 Apr 2023 1PM - 3:30  | Group: 2223-<br>02-TKS5228-<br>Teknologi<br>Jembatan | 197203141999031006; Dr. Ir. Kiagus<br>Muhammad Aminuddin, S.T., M.T.,<br>IPM, ASEAN Eng. | <b>ở ☆ X</b> □ |                                                                                                    |
| 10 | Tue 11 Apr 2023 1PM - 3:30 | Group: 2223-<br>02-TKS5228-<br>Teknologi<br>Jembatan | 195603141985031002; Dr. lr.<br>Hanafiah, M.S.                                            | <b>è ✿ X</b> □ |                                                                                                    |

Metode Analisis Data

| #  | Date Time                    | Туре                                                 | Description                              |        | Actions        | 2223-02-TKS6002                                                                                                    |  |
|----|------------------------------|------------------------------------------------------|------------------------------------------|--------|----------------|----------------------------------------------------------------------------------------------------|--|
| 11 | Tue 18 Apr 2023 1PM - 3:30PM | Group: 2223-<br>02-TKS5228-<br>Teknologi<br>Jembatan | 195603141985031002; Dr<br>Hanafiah, M.S. | r. Ir. | <b>è ⇔ X</b> □ | Penulisan Karya limian<br>2223-02-TKS6001<br>Progres Penelitian II<br>2223-02-TKS5003<br>Progres Penelitian I<br>2223-02-TKS5001<br>Perancangan Penelitian<br>2223-02-TKS205118<br>II MU BAHAN |  |
| 12 | Tue 25 Apr 2023 1PM - 3:30PM | Group: 2223-<br>02-TKS5228-<br>Teknologi<br>Jembatan | 195603141985031002; Dr<br>Hanafiah, M.S. | r. Ir. | <b>è ⇔ X</b> □ |                                                                                                    |  |
| 13 | Mon 5 Jun 2023 1PM - 3:30PM  | Group: 2223-<br>02-TKS5228-<br>Teknologi<br>Jembatan | 195603141985031002; Dr<br>Hanafiah, M.S. | r. Ir. | <b>è ⇔ X</b> □ | KONSTRUKSI<br>2223-02-TKS201418<br>STRUKTUR BETON<br>LANJUT                                                                                                    |  |
| ?  |                              |                                                      |                                          | Choose | ∨ок            | 2223-02-TKS3210<br>STRUKTUR BETON<br>LANJUT<br>2223-02-TKS1209                                                                                                    |  |
| 4  | Announcements                | Jump to                                              | $\checkmark$                             |        | Tugas ►        | TEKNOLOGI BAHAN<br>KONSTRUKSI + PRAKT<br>2223-02-TKS2210<br>PERENCANAAN DAN<br>ANALISIS ELEMEN ST<br>Courses                                                                                   |  |

Help and documentation